## Οδηγίες για τη σωστή εμφάνιση της Ελληνικής Έκδοσης του Site

Στη περίπτωση που χρησιμοποιείτε τον Google Browser, παρουσιάζεται δυσκολία μετάβασης στην Ελληνική σελίδα του site (εμφανίζεται η Αγγλική).

Για την αποφυγή του παραπάνω, θα πρέπει να αλλάξετε την προκαθορισμένη γλώσσα αναζήτησης στον "google chrome" browser (Από Αγγλική σε Ελληνική).

Τα σχετικά βήματα είναι:

1.Πηγαίνουμε στον "google chrome" browser και ανοίγουμε το google

2. Κάνουμε αναζήτηση οποιασδήποτε σελίδας

3. Δεξιά θα εμφανιστεί ένα εικονίδιο με τον τροχό=ρυθμίσεις

4. Κάνουμε κλικ στον τροχό=ρυθμίσεις

5. Στο μενού που εμφανίζεται, αλλάζουμε την γλώσσα από Αγγλικά σε Ελληνικά

6. Αποθήκευση και ΟΚ

Σε περίπτωση που το πρόβλημα εμφανιστεί και σε άλλο Browser, Θα πρέπει να ακολουθήσετε αντίστοιχη διαδικασία.

Στη συνέχεια παρατίθενται σχηματικά τα βασικά βήματα αλλαγής της γλώσσας (για τον Google Chrome).

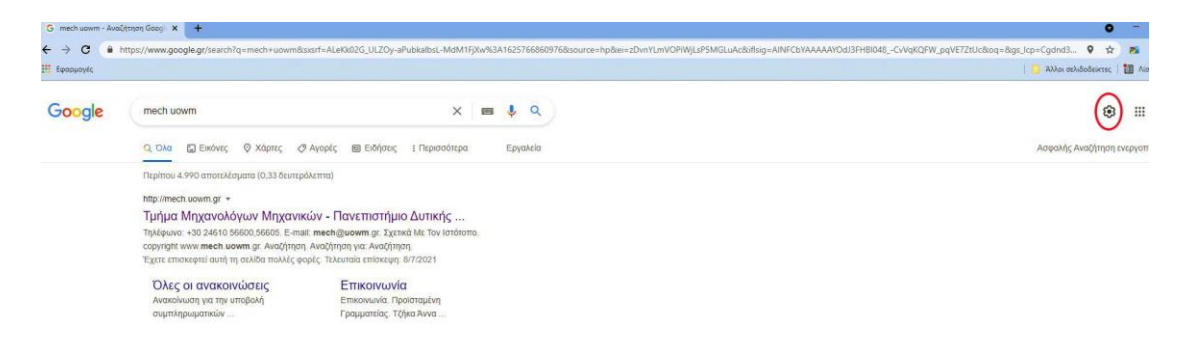

Εικόνα 1: Βήματα 1-3

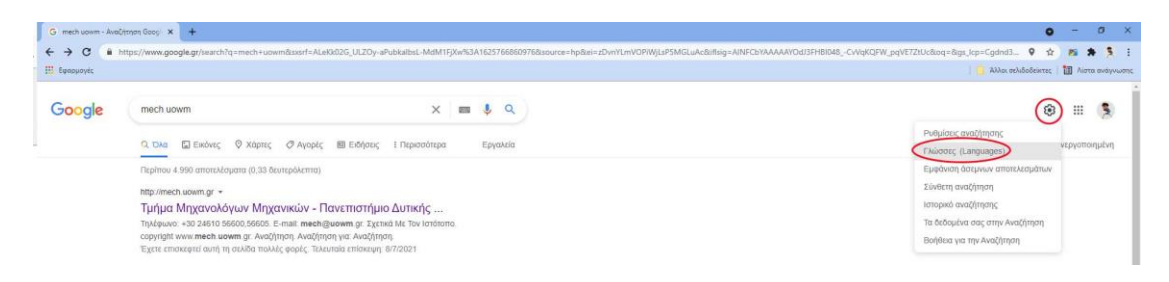

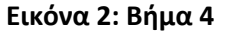

## oogle

Γλώσσες Βοήθεια

## Ρυθμίσεις αναζήτησης

| Deutsch                                     | 🔘 hrvatski                            | português (Portugal)           | 🔘 ใหย          |
|---------------------------------------------|---------------------------------------|--------------------------------|----------------|
| English                                     | 🔘 italiano                            | <ul> <li>Tiếng Việt</li> </ul> | ○ 한국어          |
| español                                     | Nederlands                            | 🗇 Türkçe                       | ○ 中文 (箇体       |
| <ul> <li>español (Latinoamérica)</li> </ul> | 🔿 polski                              | о русский                      | 中文 (繁晴)        |
| 🔘 français                                  | 🔘 português (Brasil)                  | العربية 🔘                      | 〇日本語           |
| 🔿 Acoli                                     | Hausa                                 | 🔿 Nyanja                       | 🔘 татар        |
| Afrikaans                                   | 🔿 'Õlelo Hawai'i                      | 🔘 oʻzbek                       | точики         |
| Akan                                        | 🚫 lohibemba                           | Occitan                        | українська     |
| azərbaycan                                  | 🔿 Igbo                                | Oromoo                         | 🔘 ქართული      |
| Balinese                                    | 🔿 Ikirundi                            | O Pirate                       | 🔿 հայերեն      |
| 🔿 Basa Sunda                                | 🔘 Indonesia                           | 🔿 română                       | -              |
| Binisaya                                    | <ul> <li>interlingua</li> </ul>       | o rumantsch                    | 🔘 עברית        |
| Bork, bork, bork!                           | isiXhosa                              | Runasimi                       | تۇيغۇرچە 📄     |
| bosanski                                    | isiZulu                               | Runyankore                     | 0 ++ /         |
| brezhoneg                                   | 🔿 islenska                            | Seychellois Creole             | ينتر 🔿         |
| 🔘 català                                    | 🔾 Jawa                                | ) shqip                        | ملقى ٢         |
| čeština                                     | Kinyarwanda                           | Slovenčina                     | فارسي          |
| chiShona                                    | Kiswahili                             | 🔘 slovenščina                  | رديد ناومندي 🕤 |
| Corsican                                    | Klingon                               | Soomaali                       | O her          |
| Cymraeg                                     | Kongo                                 | Southern Sotho                 | C tomot        |
| dansk                                       | kreol morisien                        | Srpski (Crna Gora)             | ोणनी           |
| Èdè Yorubà                                  | Krip (Sierra Leone)                   | Srpski (latinica)              | नपाला          |
| eesti                                       | O Latin                               | 🔿 suomi                        | H H H H        |
| Elmer Fudd                                  | O latviešu                            | 🔘 svenska                      | ि हिन्दा       |
| O esperanto                                 | lea fakatonga                         | te reo Mãori                   | ্র বাংলা       |
| euskara                                     | A lietuviu                            | Tswana                         | 🔾 ਪੰਜਾਬੀ       |
| Evente                                      | O lingála                             | Tumbuka                        | 🔘 ગુજરાતી      |
| Filipino                                    | Lozi                                  | türkmen dili                   | ୍ର ଓଡ଼ିଆ       |
| O Filipino                                  | C Luba-Lulua                          | Twi                            | ் தமிழ்        |
| førøvskt                                    | Luganda                               | Wolof                          | 0 తెలుగు       |
| Frysk                                       | magyar                                | Ελληνικά                       | ೧ ಕನ್ನಡ        |
| Ga                                          | Malagasy                              | беларуская                     |                |
| Gaeilge                                     | Malti                                 | български                      | 9.00           |
| Gàidhlig                                    | Melavu                                | Скыргызиа                      | and            |
| C galego                                    | Nigerian Pidgin                       | Казак тілі                     | 0.05           |
| Guarani                                     | norsk                                 | македонски                     | 6460           |
| Hacker                                      | norsk nynorsk                         | монгол                         | S (8)          |
| Haitian Creole                              | Northern Sotho                        | Солски                         | C GMA          |
|                                             | · · · · · · · · · · · · · · · · · · · |                                |                |

Αποτελέσματα αναζήτησης Ποια γλώσσα θέλετε να χρησιμοποιούν τα προϊόντα Google;

Εμφανίζονται αποτελέσματα αναζήτησης στα: Ελληνικά Επεξεργασία

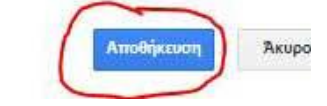

Εικόνα 3: Βήματα 5-6